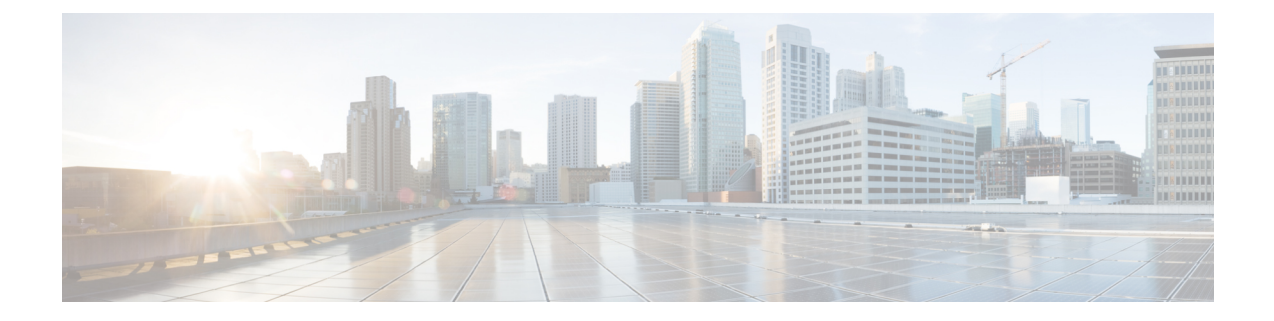

# **Cisco Network Insights Base Installation 2.0.1**

This chapter contains the following sections:

- About Cisco Network Insights Base on Cisco APIC, on page 1
- Downloading Cisco NI Base Application from the Cisco App Center, on page 1
- Installing Cisco NI Base Application on Cisco APIC, on page 2
- Enabling Cisco NI Base Application on Cisco APIC, on page 3

### **About Cisco Network Insights Base on Cisco APIC**

Cisco Network Insights Base (Cisco NI Base) application consists of monitoring utilities that can be added to the Cisco Application Policy Infrastructure Controller (Cisco APIC).

## Downloading Cisco NI Base Application from the Cisco App Center

This section contains the steps required to download Cisco NI Base application in the Cisco APIC in preparation for installation.

**Step 1** Access the Cisco DC App Center site in one of the two ways:

- Go to Cisco DC App Center, or
- If you have admin privileges, go through the Cisco APIC GUI.
- a. Login to the Cisco APIC GUI as admin.
- b. Choose Apps.
- **c.** Click the **Download Applications** icon **D** on the far-right side of the work pane.

A new browser tab or window opens to the Cisco DC App Center.

**Step 2** Search for Cisco Network Insights Base application on the search bar.

- **Step 3** Select the Cisco Network Insights Base application you want to download and click **Download** for that app to begin the process of downloading the app to your local machine.
- Step 4Review the license agreement and, if OK, click Agree and download.The Cisco Network Insights Base application is downloaded to your local machine.

### Installing Cisco NI Base Application on Cisco APIC

This section contains the steps required to install Cisco Network Insights Base application on the Cisco APIC.

#### Before you begin

Before you begin installing a Cisco Network Insights Base application, make sure the following requirements are met:

- You must have administrator credentials to install Cisco Network Insights Base application.
- **Step 1** Log in to the Cisco APIC GUI with admin privileges.
- **Step 2** Add the Cisco Network Insights Base application in one of the two ways:
  - Download from an HTTP or a Secure Copy (SCP) source.
  - a. Click Admin tab and then click Downloads from the top navigation bar.
  - **b.** Click the **Task** icon **\*** on the far-right side of the Downloads work pane and select **Add File to APIC**. The **Add File to APIC** dialog appears.
  - c. Enter the name of the download file in the Download Name field.
  - d. In the Protocol field, choose Secure Copy.
  - e. In the URL field, enter the path to the download file image location.
  - f. Enter your username and password in the Username and Password field and click Submit.
  - **g.** Click the **Operational** tab and then click the **Refresh** icon O on the far-right side of the Downloads work pane to check the status.

The application will automatically install once downloaded. This could take approximately five minutes to complete.

- **h.** Go to Step 3, on page 3.
- Or, download directly from the local copy of the Cisco Network Insights Base application from your computer.
- a. Choose Apps.
- b. Click the Add Application icon on the far-right side of the work pane.
- c. In the Add Application to APIC dialog, click Browseand navigate to the local copy of the application on your computer.

- Step 3After the installation is complete then click the Apps tab at the top of the GUI.An application icon appears with the Enable button in green.
- Step 4Click Enable in the Cisco Network Insights Base application dialog.The application icon appears with a Open button.
- **Step 5** Then click **Open** from the Cisco NI Base application dialog.

The Welcome to Network Insights Base dialog appears for the first installation.

#### What to do next

When the installation is complete, the application opens to **Welcome to Network Insights Base** dialog. Continue with the setup of the Cisco NI Base application located in the next chapter.

# **Enabling Cisco NI Base Application on Cisco APIC**

This section contains the steps required to enable or disable the Cisco NI Base application.

#### Before you begin

Before you begin enable or disable the Cisco NI Base application, make sure the following prerequisites are met:

- You must have administrator privileges for Cisco APIC GUI.
- You have installed Cisco NI Base app and the application has launched correctly.
- **Step 1** Login to Cisco APIC GUI with admin privileges.
- **Step 2** Click the **Apps** tab on the top navigation bar.
- **Step 3** Click **Open** from the Cisco NI Base application dialog.

The Cisco Network Insights Base application dialog appears.

**Step 4** Check the **Help Cisco improve its products** option.

Uncheck this option to stop sending environment specific data to Cisco Intersight.